# Importación de metadatos de artículos en el repositorio Eprints UCM

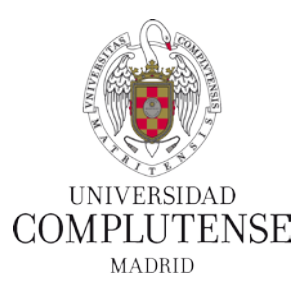

Es posible importar los principales metadatos (autor/es, título, revista, ISNN, número de la revista, resumen) desde distintas bases de datos como PubMed, Scopus, Web of Science, Dialnet, Google Scholar, Ebsco y otras plataformas de revistas (Wiley, Taylor, etc.).

Desde el botón "Importar desde" podemos elegir dos formatos:

- 1. PubMed ID para artículos de la base de datos PubMEd
- 2. *BibTex* para artículos de Scopus, Web of Science, Dialnet, Google Scholar, etc.

| E R S I D A D<br>LUTENSE<br>MADRID              | E-Prints Co                                                       | omplutens                                                                         | e                                                                     |               |                |
|-------------------------------------------------|-------------------------------------------------------------------|-----------------------------------------------------------------------------------|-----------------------------------------------------------------------|---------------|----------------|
| sh Información<br>mo <u>Gestionar depósitos</u> | Derechos de autor Navegaci<br>Gestionar registros Perfil Búsqueda | <u>ón Estadísticas</u><br>s Guardadas <u>Revisión</u>                             | <u>Contacto</u> <u>Incidenc</u><br>Administrador <u>Editar traduc</u> | ias<br>cione: | s   <u>Cer</u> |
| r depósitos                                     |                                                                   |                                                                                   |                                                                       |               |                |
|                                                 | Importar desde                                                    | Nuevo E-print<br>Atom XML<br>BibTeX<br>DOI (via CrossRef)<br>DSpace Metadata      | n. Público. Retirado.                                                 | res           |                |
|                                                 | Acompañamiento                                                    | EPrints XML<br>Microsoft .docx<br>OpenXML Bibliography<br>PubMed ID<br>PubMed XML | Añadir columna                                                        |               |                |

En todos los casos en la siguiente pantalla de dan dos opciones:

- Pegar: se pegarán los metadatos previamente copiados desde una base de datos.
- **Subir desde fichero**: permite la importación de un fichero previamente descargado desde una base de datos.

| Importar E-prints |                     |
|-------------------|---------------------|
| Pegar             | Subir desde fichero |
|                   |                     |

Tras la importación de los metadatos será preciso siempre verificar y completar dichos metadatos y subir el pdf del artículo. Para ello se pinchará sobre el botón de edición del artículo en el Área de trabajo.

|   | Tipo de documento | Estado de sus e-prints     |          |
|---|-------------------|----------------------------|----------|
|   | Artículo          | Área de trabajo de usuario | la 🗑 🕑 🏈 |
|   | Artículo          | Área de trabajo de usuario | la 🛍 📝 🏈 |
|   | Artículo          | Área de trabajo de usuario | la 🗑 📝 🏈 |
| Þ | Artículo          | Área de trabajo de usuario | la 🗑 📝 🏈 |
| 2 |                   |                            |          |

## Contenido

| Pubmed:            | Ejemplos de importación: | 3  |
|--------------------|--------------------------|----|
| Formato BibTex     | Pubmed:                  | 3  |
| Web of Science     | Formato BibTex           | 4  |
| Scopus             | Web of Science           | 5  |
| Dialnet            | Scopus                   | 7  |
| Google Académico11 | Dialnet                  |    |
|                    | Google Académico         | 11 |

## Ejemplos de importación:

#### **Pubmed**:

 Una vez localizado el/los artículo/s pinchamos en "Summary". En el desplegable seleccionamos la opción "PMID List". Se abrirá en la propia pestaña del navegador un número correspondiente al PubMed ID. Lo seleccionamos y copiamos (teclas Crtl + C).

| S NCBI Resources ⊙                                                                                                    | How To 🖸                                                                                                    |    |
|----------------------------------------------------------------------------------------------------|----------------------------------------------------------------------------------------------------|----|
| US National Library of Medicine<br>National Institutes of Health<br>Article types<br>Clinical Trial<br>Review<br>Customize                  | PubMed <ul> <li>Empirical Performance of Optimal Bayesian Adaptive Estimation<br/>Create RSS</li> <li>Create alert</li> <li>Advanced</li> </ul> Summary       Sort by Most Recent +       Send to: +         Format <ul> <li>Summary</li> <li>Summary</li> <li>Summary</li> <li>Summary</li> <li>Summary</li> <li>Summary</li> <li>Summary</li> <li>Summary</li> <li>Summary</li> <li>Summary</li> <li>Summary</li> <li>Summary (text)</li> </ul> |    |
| Text availability<br>Abstract<br>Free full text<br>Full text<br>PubMed Commons<br>Reader comments<br>Trending articles<br>Publication dates | Abstract     Abstract (text)     MEDLINE     XML     PMID List     Empirical performance of optical Bayesia     García-Pérz MA Alcalà-Quintana B                                                                                                    | v. |
| 5 years<br>10 years<br>Custom range                                                                                                    | Span J Psychol. 2009 May;12(1):3-11.<br>PMID: 19476214<br>Similar articles                                                                                                    |    |

2. En Eprints seleccionamos la opción PubMed ID y pinchamos en "Importar desde".

|                    | Nuevo E-print                                        |                                        |              |
|--------------------|------------------------------------------------------|----------------------------------------|--------------|
| Importar desde     | Atom XML 🔹                                           | Importar desd                          | е            |
| ea de trabajo de u | Atom XML<br>BibTeX<br>DOI (via CrossRef)             | n. <u>Público</u> .                    | Re           |
|                    | DSpace Metadata<br>EPrints XML                       | <u>tado de sus e-</u><br><u>prints</u> |              |
| esian adaptive     | Microsoft .docx<br>OpenXML Bibliography<br>PubMed ID | de trabajo de<br>rio                   | Garc<br>Quin |
| esian adaptive     | PubMed XML                                           | de trabajo de                          | Garc         |

3. Pegamos (teclas Crtl + V) el número previamente copiado desde PubMed.

| Importar E | -prints          |                       |                     |   |
|------------|------------------|-----------------------|---------------------|---|
|            | Pegar            |                       | Subir desde fichero |   |
|            | 19476214         |                       |                     |   |
|            | Comprobar sin re | alizar la importación | Importar elementos  | J |

4. Seleccionamos primero la opción "**Comprobar sin realizar la importación**" para verificar que no hay error en la estructura de los metadatos importados. Si los datos son correctos aparecerá siguiente mensaje:

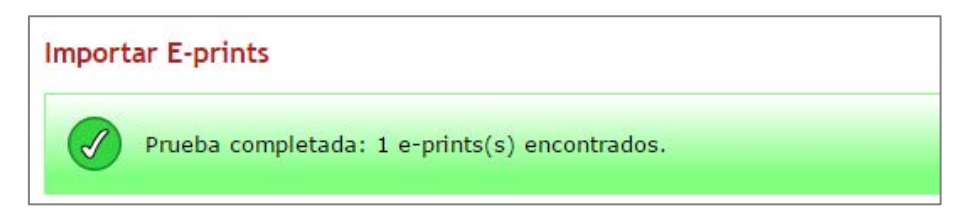

- 5. Finalmente seleccionamos "Importar elementos"
- 6. El artículo o artículos aparecerán en el Área de trabajo de usuario.

| Gestionar dep          | ósitos                                                         |                                    |                               |                                                        |         |
|------------------------|----------------------------------------------------------------|------------------------------------|-------------------------------|--------------------------------------------------------|---------|
| 2 Ayuda                |                                                                |                                    |                               |                                                        |         |
|                        |                                                                | Nuevo E-                           | -print                        |                                                        |         |
|                        | Importar desde At                                              | om XML                             | <ul> <li>Import</li> </ul>    | ar desde                                               |         |
|                        | 🖌 Área de trabajo de usu                                       | ario. 🔽 Bajo                       | <u>revisión</u> . <u>Pú</u>   | blico. 🔽 Retirado.                                     |         |
| Última<br>Modificación | <u>Título</u>                                                  | <u>Tipo de</u><br><u>documento</u> | Estado de sus<br>e-prints     | Autores                                                |         |
| 10 Abr 2016<br>14:45   | Empirical performance of optimal Bayesian adaptive estimation. | Artículo                           | Área de trabajo<br>de usuario | García-Pérez, Miguel Angel y<br>Alcalá-Quintana, Rocío | l 🗑 📝 🏈 |

# Formato BibTex

Es un formato muy utilizado en muchas bases de datos y compatible con Eprints. Dependiendo de la plataforma, en el momento de la exportación se genera un fichero con extensión **.bib** o se abre una pestaña con los metadatos listos para copiar y pegar en Eprints.

Eprints da la opción para ambas posibilidades:

- Pegar: en este caso son los metadatos copiados
- Subir desde fichero: en este caso se incorpora el fichero con extensión .bib

| Pegar | Subir desde fichero |
|-------|---------------------|
|       |                     |

A continuación se presentan los pasos a seguir en la Web Science, Scopus, Dialnet y Google Académico, pero el sistema es similar en cualquier otra base de datos o plataforma de revistas que utilice el formato BibTex como posibilidad de exportación.

#### Web of Science

Una vez localizado el artículo hay que entrar en el registro completo del mismo.
 Pinchamos en "Guardar en..." y seleccionamos en el desplegable la opción "Guardar en otros formatos de archivos".

Se abrirá una ventana en la que elegiremos en:

- Contenido del registro: Registro completo y Referencias citadas.
- Formato de archivo: BibTex.

| EBOF SCIENCE                                                                                                    | ssential Science                                                 | Indicators 🎟   EndNote 🖙                                               |                                                                                                    |             |
|----------------------------------------------------------------------------------------------------|------------------------------------------------------------------|------------------------------------------------------------------------|----------------------------------------------------------------------------------------------------|-------------|
| ar Regresar a los Resultados de búsqueda                                                                               |                                                                  |                                                                        | Mis h                                                                                                    |             |
| ones de texto completo ▼                                                                                               | Guardar en d<br>Guardar en Er<br>Guardar en Er                   | ntros formatos de archive                                              | Agregar a la lista de re                                                                                                    |             |
| pr: Garcia-Perez, MA (Angel Garcia-Perez, Miguel); Ald<br>r ResearcherID y ORCID                                       | Guardar en Re<br>Guardar en FE<br>Guardar en ot<br>Guardar en Pe | esearcherID - Escribí estas pul<br>ECYT CVN<br>ros formatos de archivo | blicaciones                                                                                                    | oo maraadoo |
| PANISH JOURNAL OF PSYCHOLOGY<br>plumen: 12 Número: 1 Páginas: 3-11<br>scha de publicación: MAY 2009                    |                                                                  | Enviar a archivo                                                       | 7                                                                                                    | 8           |
| er información de revista                                                                                              | 1)                                                               | Contenido del registro:                                                | Registro completo y Referencias citadas:                                                                                                    | •           |
| esumen<br>mulation studies have shown how Bayesian adaptive e<br>sults hold up for human observers, who are more subje | estimation met<br>ect to failure th                              | Formato de archivo                                                     | Otro software de referencia<br>Otro software de referencia<br>BibTex<br>HTML<br>Texto sin formato                                                                  | <b>v</b>    |
|                                                                                                    |                                                                  |                                                                        | Delimitado por tabulador (Win)<br>Delimitado por tabulador (Mac)<br>Formato delimitado por tabulador (Win, UTF-8)<br>Formato delimitado por tabulador (Mac, UTF-8) |             |

- 2. Pinchamos en "Enviar" y se guardará en el ordenador un fichero con extensión **.bib** con el nombre "**savedrecs.bib**"
- 3. En Eprints seleccionamos la opción BibTex y pinchamos en "Importar desde".

| Nuevo E-print        |                                                                                                    |                                                                                                    |
|----------------------|----------------------------------------------------------------------------------------------------|----------------------------------------------------------------------------------------------------|
| Atom XML 🔹           | Importar desd                                                                                                    | e                                                                                                    |
| Atom XML             |                                                                                                    |                                                                                                    |
| BibTeX               | n. <u>Público</u> .                                                                                                    | 🖌 Re                                                                                                    |
| DOI (via CrossRef)   |                                                                                                    |                                                                                                    |
| DSpace Metadata      | ado de sus e-                                                                                                    |                                                                                                    |
| EPrints XML          | <u>prints</u>                                                                                                    |                                                                                                    |
| Microsoft .docx      | de trabajo de                                                                                                    | Ange                                                                                                    |
| OpenXML Bibliography | rio                                                                                                    | Ouin                                                                                                    |
| PubMed ID            |                                                                                                    | Quin                                                                                                    |
| PubMed XML           | de trabajo de                                                                                                    | Garc                                                                                                    |
|                      | Nuevo E-print         Atom XML       ▼         Atom XML       ▼         BibTeX       ■         DOI (via CrossRef)       ■         DSpace Metadata       ■         EPrints XML       ■         Microsoft .docx       ●         OpenXML Bibliography       ■         PubMed ID       ■         PubMed XML       ■ | Nuevo E-print         Atom XML       Importar desc         Atom XML       Importar desc         Atom XML       n.         BibTeX       n.         DOI (via CrossRef)       público.         DSpace Metadata       ado de sus e-<br>prints         EPrints XML       prints         Microsoft .docx       de trabajo de<br>rio         OpenXML Bibliography       de trabajo de         PubMed ID       de trabajo de |

4. En la siguiente pantalla seleccionamos la pestaña "Subir desde fichero".

| Importar E-prints |                               |               |                 |      |
|-------------------|-------------------------------|---------------|-----------------|------|
|                   | Pegar                         |               | Subir desde fic | hero |
|                   |                               |               |                 |      |
|                   |                               |               |                 |      |
|                   |                               |               |                 |      |
|                   | Comprobar sin realizar la imp | ortación Impo | ortar elementos |      |

5. Pinchamos sobre "Seleccionar archivo" y localizamos en nuestro ordenador el fichero .bib previamente descargado. Seleccionamos primero la opción "Comprobar sin realizar la importación".

| Pegar                                 | Subir desde fichero       |
|---------------------------------------|---------------------------|
| Seleccionar archivo Ningún archivo    | seleccionado iso-8859-1 🔻 |
| Comprobar sin realizar la importación | n Importar elementos      |

6. En el caso de Web of Science aparecen dos mensajes de advertencia que significan que no se cargarán ni el año ni el mes pero sí el resto de los datos.

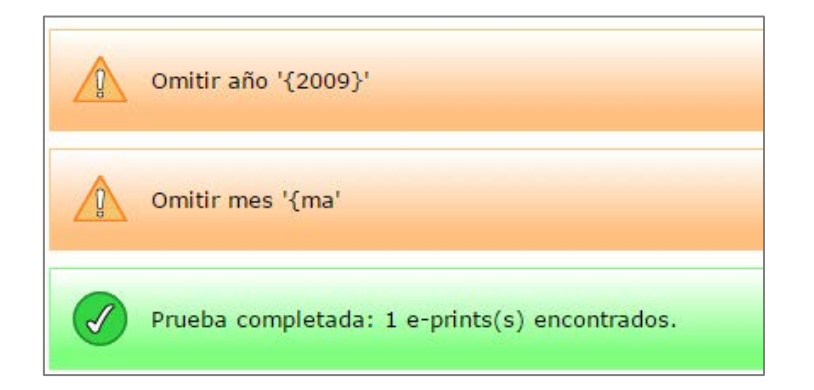

7. Finalmente seleccionamos "Importar elementos".

#### **Scopus**

1. Una vez localizado el/los artículo/s pinchamos en "**Export**". En el desplegable seleccionamos el formato **BibTex** y "**Citations, abstract and references**"

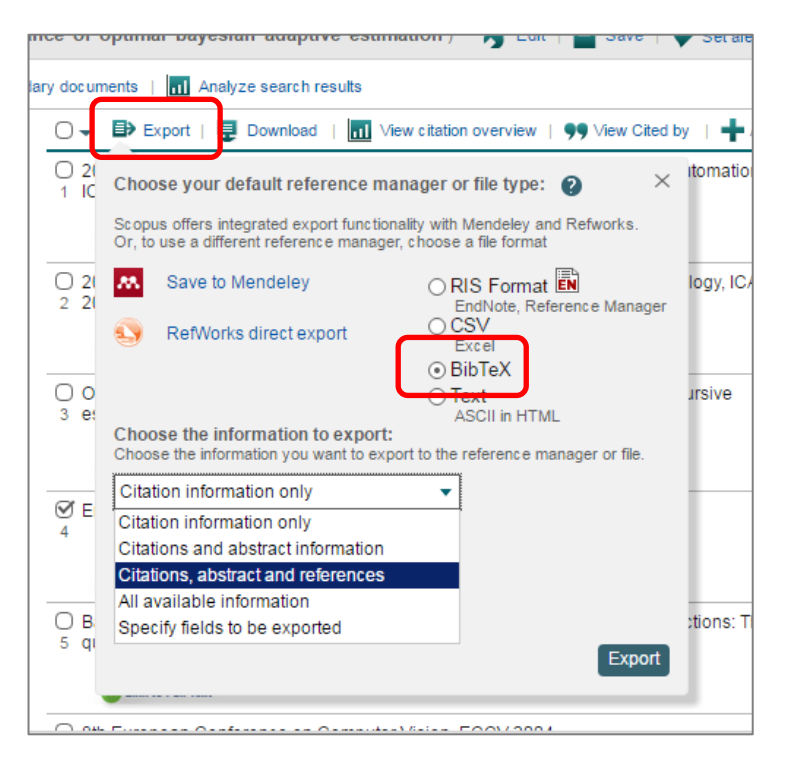

- 2. Pinchamos en "Export" y se guardará en el ordenador un fichero con extensión **.bib** con el nombre "scopus.bib"
- 3. En Eprints seleccionamos la opción BibTex y pinchamos en "Importar desde".

|          | Nuevo E-print                                        |                                       |              |
|----------|------------------------------------------------------|---------------------------------------|--------------|
| desde    | Atom XML 🔹                                           | Importar desc                         | le           |
|          | Atom XML                                             | 1                                     |              |
| ajo de u | BibTeX                                               | n. <u>Público</u> .                   | 🗸 Re         |
|          | DOI (via CrossRef)<br>DSpace Metadata<br>EPrints XML | <u>ado de sus e-</u><br><u>prints</u> |              |
| otive    | Microsoft .docx<br>OpenXML Bibliography<br>PubMed ID | de trabajo de<br>rio                  | Ange<br>Quin |
| tive     | PubMed XML                                           | de trabajo de                         | Garc         |

4. En la siguiente pantalla seleccionamos la pestaña "Subir desde fichero".

| Importar E-prints |                               |              |                 |      |
|-------------------|-------------------------------|--------------|-----------------|------|
|                   | Pegar                         |              | Subir desde fic | hero |
|                   |                               |              |                 |      |
|                   |                               |              |                 |      |
|                   |                               |              |                 |      |
|                   |                               |              |                 |      |
|                   | Comprobar sin realizar la imp | ortación Imp | ortar elementos |      |

Importación de metadatos de artículos al repositorio Eprints UCM. Biblioteca de la Facultad de Psicología. Abril 2016 5. Pinchamos sobre "Seleccionar archivo" y localizamos en nuestro ordenador el fichero .bib previamente descargado. Seleccionamos primero la opción "Comprobar sin realizar la importación" para verificar que no hay error en la estructura de los metadatos importados. Si los datos son correctos aparecerá siguiente mensaje:

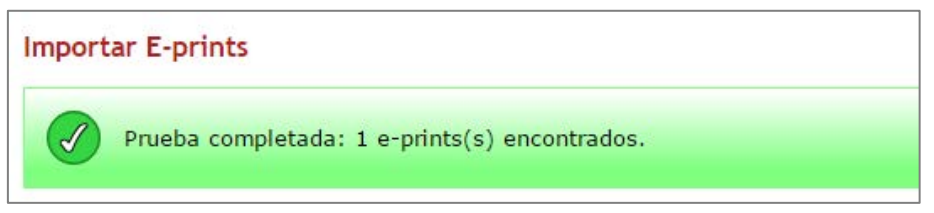

- 6. Finalmente seleccionamos "Importar elementos"
- 7. El artículo o artículos aparecerán en el Área de trabajo de usuario.

• En el caso del siguiente error:

Error parsing: Malformed entry (key contains illegal characters)

Prueba fallida: 0 e-prints(s) encontrados antes de que un error hiciera abortar el test run to abort. Cuidadosamente revise cualquier mensaje de aviso antes de seguir.

*En estos casos recomendamos hacer descargas de artículos de forma individual* 

Los ficheros BibTex de Scopus dan error si en el campo @ARTICLE alguno de los autores tienen tildes en sus nombres y apellidos.

Para comprobarlo localizaremos el fichero en nuestro ordenador y pincharemos en él con el botón derecho del ratón y elegiremos en el desplegable la opción "Abrir con" y, dependiendo de la configuración personal seleccionaremos "Elegir programa predeterminado". Entre los programas a elegir a continuación seleccionamos Bloc de notas o un procesador como Word y dejamos marcado lo siguiente:

🛿 Usar siempre el programa seleccionado para abrir este tipo de archivos

• Una vez abierto el fichero "**scopus.bib**" seleccionamos todo el texto y lo copiamos (Crtl + C).

• En Eprints cambiamos a la pestaña "Pegar" y pegamos (Crtl + V) el texto previamente copiado. Eliminaremos las tildes del campo @ARTICLES

| Importar E-prints Pegar                                                                                                    | Subir desde fichero                               |
|----------------------------------------------------------------------------------------------------|---------------------------------------------------|
| Scopus<br>EXPORT DATE: 11 April 2016<br>@ARTICLE{García-Pérez2012,<br>author={García-Pérez, M.A. and Alcalá-<br>title={Response errors explain the fai<br>independent-channels models of percept<br>order},<br>journal={Frontiers in Psychology},<br>year={2012}, | Quintana, R.},<br>lure of<br>ion of temporal<br>▼ |
| Comprobar sin realizar la importación                                                                                                    | Importar elementos                                |

• Seleccionamos primero la opción "**Comprobar sin realizar la importación**" para verificar que se han corregido los errores. Si los datos son correctos aparecerá siguiente mensaje:

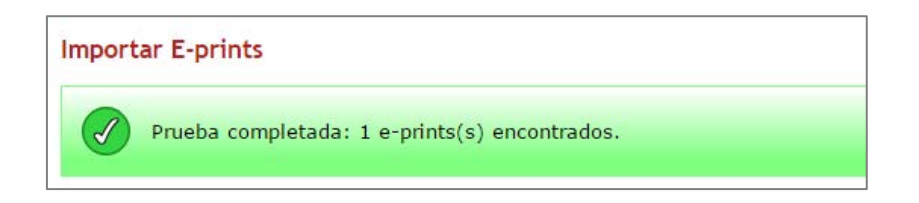

- Finalmente seleccionamos "Importar elementos".
- El artículo o artículos aparecerán en el Área de trabajo de usuario.

### Dialnet

1. Una vez localizado el/los artículo/s los seleccionamos y pinchamos sobre "**Selección**" en el menú lateral derecho.

| págs, 3-11       | D | Entrar                    |
|------------------|---|---------------------------|
|                  |   | Olvidó su contraseña      |
|                  |   | > Ventajas de registrarse |
|                  |   |                           |
|                  | U | Selección                 |
|                  |   | Envior/Evporter           |
| 98, Vol. 40, N°. | _ | RefWorks                  |
|                  | U | ≥ RIS                     |
|                  |   | > Texto                   |
|                  |   | BibTeX                    |

- 2. Se abrirán varias opciones de exportación. Elegimos "**BibTex**" y se guardará en el ordenador un fichero con extensión **.bib** con el nombre "**dialnet.bib**".
- 3. En Eprints seleccionamos la opción BibTex y pinchamos en "Importar desde".

|          | Nuevo E-print                                        |                                |              |
|----------|------------------------------------------------------|--------------------------------|--------------|
| desde    | Atom XML 🔹                                           | Importar desde                 | е            |
|          | Atom XML                                             |                                | _            |
| ajo de u | BibTeX                                               | n. <u>Público</u> .            | 🖌 Re         |
|          | DOI (via CrossRef)<br>DSpace Metadata<br>EPrints XML | <u>ado de sus e-</u><br>prints |              |
| ptive    | Microsoft .docx<br>OpenXML Bibliography<br>PubMed ID | de trabajo de<br>rio           | Ange<br>Quin |
| tive     | PubMed XML                                           | de trabajo de                  | Garci        |

4. En la siguiente pantalla seleccionamos la pestaña "Subir desde fichero"

| Importar E-prints |                     |
|-------------------|---------------------|
| Pegar             | Subir desde fichero |
|                   |                     |

5. Pinchamos sobre "Seleccionar archivo" y localizamos en nuestro ordenador el fichero .bib previamente descargado. Seleccionamos primero la opción "Comprobar sin realizar la importación".

| Pegar                                 |                      |         | Subir de     | esde f | ichero |
|---------------------------------------|----------------------|---------|--------------|--------|--------|
| Seleccionar archivo                   | Ningún archivo selec | cionado | iso-8859-1   | •      |        |
| Comprobar sin realizar la importación |                      | Imp     | ortar elemen | tos    |        |

6. Si los datos son correctos aparecerá siguiente mensaje:

| Importar E-prints |                                               |  |
|-------------------|-----------------------------------------------|--|
|                   | Prueba completada: 1 e-prints(s) encontrados. |  |

- 7. Finalmente seleccionamos "Importar elementos"
- 8. El artículo o artículos aparecerán en el Área de trabajo de usuario.

## **Google Académico**

 En el caso de disponer de perfil en Google Scholar debemos seleccionar el/los artículo/s propios que queramos importar en Eprints. Tras la selección se mostrará el botón "Exportar" en el menú superior.

|                                                                                                    |                                                                                        | <b>.</b>               |                     | Citada a sa |
|----------------------------------------------------------------------------------------------------|----------------------------------------------------------------------------------------|------------------------|---------------------|-------------|
|                                                                                                    | litulo                                                                                 | Exportar               |                     | Citado por  |
|                                                                                                    | Guía para la evaluación de reposito                                                    |                        | es de investigación |             |
| $\checkmark$                                                                                                    | JM Barrueco Cruz, M Miguel Estévez, C Go                                               | EndNote                | Rico Castro,        | 4           |
|                                                                                                    | RECOLECIA                                                                              | RefMan                 |                     |             |
|                                                                                                    | Depósito asistido: una apuesta deci<br>Universidad<br>A Moreno Cañizares, E Cob Moreno | deci <sub>CSV</sub> so | so abierto en la    |             |
| La política de acceso abierto a la producción científica de los<br>investigadores complutenses. La elección de la" vía verde"<br>MP Parejo, AM Cañizares<br>III Seminario Hispano Brasilero de Investigación en Información |                                                                                        |                        |                     |             |

- 2. Se guardará en el ordenador un fichero con extensión .bib con el nombre "citations.bib"
- 3. Procederemos como en casos anteriores importando el fichero en Eprints en la pestaña "Subir desde fichero".

También es posible la exportación sin tener perfil pero en este caso sólo es posible de forma individualizada pinchando sobre el texto "Citar"

| 2016                     | Guía para la evaluación de repositorios institucionales de investigación                                                                                                    |  |  |
|--------------------------|----------------------------------------------------------------------------------------------------|--|--|
| 2015                     | JM Barrueco Cruz. M Miguel Estévez 2014 - rabida.uhu.es                                                                                                    |  |  |
| 2012                     | La presente versión de la Guía para la evaluación de repositorios institucionales de                                                                                                    |  |  |
| lo específico            | investigación ofrece a toda la comunidad nacional un conjunto de directrices, basadas en<br>criterios internacionales ya existentes, que garantizar la interoperabilidad de todos los                                                         |  |  |
| r por relevanci          | a<br><u>Coffuero libro none noneciónnico instituti insclas: propuestos none un pode</u>                                                                                                    |  |  |
|                          |                                                                                                    |  |  |
| Citar                    | ×                                                                                                    |  |  |
| Copia y p<br>importar in | ega una cita con un formato específico o utiliza 💋 de los enlaces para<br>nformación a un gestor de bibliografía.                                                                                                    |  |  |
| APA                      | Barrueco Cruz, J. M., Miguel Estévez, M. D., González Copeiro, C., Rico<br>Castro, P., Azorin Millaruelo, C., Cívico Martín, R., & Morillo Moreno, J. C.<br>(2014). Guía para la evaluación de repositorios institucionales de investigación. |  |  |
| ISO 690                  | BARRUECO CRUZ, José Manuel, et al. Guía para la evaluación de<br>repositorios institucionales de investigación. 2014.                                                                                                    |  |  |
| MLA                      | Barrueco Cruz, José Manuel, et al. "Guía para la evaluación de repositorios<br>institucionales de investigación." (2014).                                                                                                    |  |  |
|                          | BibTeX EndNote RefMan RefWorks                                                                                                    |  |  |

En este caso se abrirán en la propia pestaña del navegador los metadatos en formato BibTex. Los seleccionamos y copiamos (Crtl + C).

Procederemos como en casos anteriores pegando los metadatos pegados en Eprints en la pestaña "Pegar".

4. En ambos casos seleccionamos primero la opción "**Comprobar sin realizar la importación**" para verificar que no hay error en la estructura de los metadatos importados. Si los datos son correctos aparecerá siguiente mensaje:

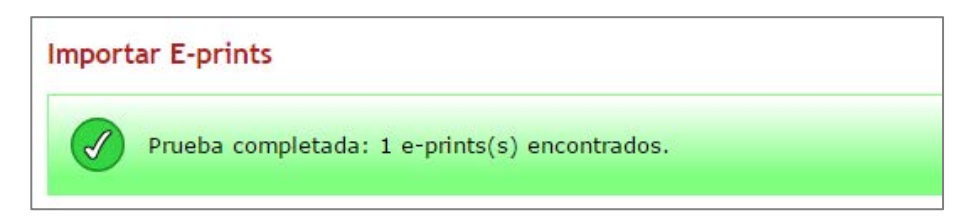

5. Finalmente seleccionamos "Importar elementos".